### <u>ANEXO I</u>

#### Atención de solicitudes de Grupo (on line)

## ✓ <u>Desbloqueo y Bloqueo de Pin de líneas POS de PSRs</u>

Para realizar dichas gestiones es necesario ingresar a la plataforma de Pretaps con el usuario según la región que corresponda

LINK: https://recargas.claro.com.ar/pretups/

| Clard                                               |                                                             |                                     | eRecarga                                             |
|-----------------------------------------------------|-------------------------------------------------------------|-------------------------------------|------------------------------------------------------|
|                                                     |                                                             | Bienvenido a Claro Recargas         |                                                      |
|                                                     | /                                                           |                                     |                                                      |
|                                                     | El sistema está disponible pa                               | ara usuarios autorizados solamente. |                                                      |
|                                                     | Todos los campos ma                                         | rcados con * son obligatorios.      |                                                      |
|                                                     | Seleccionar idioma :<br>Nombre de usuario :<br>Contraseña : | Español >                           |                                                      |
|                                                     | 201446 m                                                    | Inicio de sesión Reiniciar          |                                                      |
| desarrollado por Mahindra Comviva Technologies Ltd. | 2017/00 30 5                                                |                                     | © 2017 Claro Argentina todos los derechos reservados |
|                                                     | © 2017 Claro Argentina                                      | todos los derechos reservados       |                                                      |
|                                                     | Major vieto con Internet Evol                               | me con una mentualión de 1834 y 768 |                                                      |

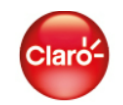

#### **Bienvenido a Claro Recargas**

Categoría : BACKOFFICE | Nombre de la red : Claro Argentina-AR | Código de la página : BARBLK0001 | Cuenta : pnordio | hora : 21/09/23 10:48:06

Último inicio de sesión en : 21/09/23 09:55:46 Cambiar contraseña | Preguntas más frecuentes | | Cierre de sesión

| Principal                     | Principal                               |                                              |
|-------------------------------|-----------------------------------------|----------------------------------------------|
| Bloqueo de Usuario Masivo     | 1 molpon                                |                                              |
| Desbloqueo de Usuario Masivo  |                                         |                                              |
| Administración de Usuario     | Bloqued                                 | o de Usuario Masivo                          |
| Reporte Movimiento Usuario    | 2.0 90 0 0                              |                                              |
| Control de Acceso             | Todos los campos marcados con * son obl | igatorios.                                   |
| Reporte Transferencias        |                                         |                                              |
| Reporte Transacciones         |                                         |                                              |
| Consultas y Reporte Transacci | iones Módulo de :                       | Canal a Subscriptor V *                      |
| © 2017 Mahindra Comviva       | a Nombre de archivo :                   | Seleccionar archivo Ninguno archivo selec. * |
|                               | Tipo de usuario :                       | Emisor V                                     |
|                               | Tipo de bloqueo :                       | Bloqueado a solicitud del cliente 🗸          |
|                               | Motivo de bloqueo :                     |                                              |
|                               |                                         | Enviar Reiniciar                             |

Según la gestión que se necesite realizar se seleccionara (bloqueo o desbloqueo), datos a tener en cuenta:

Modulo: Canal a Subscriptor

Nombre de archivo: hacer clic en seleccionar archivo (bloque de notas, donde se escribe el nro de linea POS que necesitamos trabajar)

En caso de que se trate de un bloqueo de linea, hay q seleccionar una de als opciones que arroja el desplegable. ENVIAR

En los casos de desbloqueo de POS, luego del primer paso dirigirnos a

Gestión PSR > se debe indicar el PSRs, en observaciones poner OK > Enviar

| Claro-                                                                                                    | Bienvenido a <u>Claro Recargas</u>                                                                                                    |
|----------------------------------------------------------------------------------------------------|----------------------------------------------------------------------------------------------------|
| Categoría : B                                                                                                    | ACKOFFICE   Nombre de la red : Claro Argentina-AR   Código de la página : C2SUPIN001   Cuenta : pnordio   hora : 21/09/23<br>11:03:34 |
|                                                                                                    | Último inicio de sesión en : 21/09/23 11:02:16 Cambiar contraseña   Preguntas más frecuentes     Cierre de sesión                     |
| Principal<br>Administración de Usuario<br>Gestión PIN<br>Perfil<br>Ver Jerarquía<br>Cambia de PIN<br>Cambia de PIN<br>Cambia PIN Propio                            | Administración de Usuario >> Gestión PIN<br>Gestión de PIN<br>Todos los campos marcados con * son obligatorios.                       |
| Reporte Movimiento Usuario<br>Control de Acceso<br>Reporte Transferencias<br>Reporte Transacciones<br>Consultas y Reporte Transacciones<br>© 2017 Mahindra Comviva | MSISDN : = = = = = = = = = = = = = = = = = =                                                                                          |

Paso siguiente Cambio de pin ( se debe ingresar el pos, en categoría seleccionar en el desplegable POS MOVIL), ENVIAR

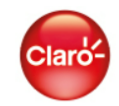

Administración de Usuario

Principal

Gestión PIN

Cambiar PIN Propio Reporte Movimiento Usuario Control de Acceso Reporte Transferencias Reporte Transacciones Consultas y Reporte Transacciones © 2017 Mahindra Comviva

<u>Perfil</u> Ver Jerarguía Cambio de PIN

#### **Bienvenido a Claro Recargas**

Categoría : BACKOFFICE | Nombre de la red : Claro Argentina-AR | Código de la página : CHNGPIN002 | Cuenta : pnordio | hora : 21/09/23 11:06:36

> Último inicio de sesión en : 21/09/23 11:02:16 <u>Cambiar contraseña</u> | <u>Preguntas más frecuentes</u> | | <u>Cierre de sesión</u> Administración de Usuario >> Cambio de PIN

> > Cambio de PIN

Todos los campos marcados con \* son obligatorios.

| Número de teléfono móvil : |                |
|----------------------------|----------------|
|                            | 0              |
| Nombre de usuario :        |                |
|                            | 0              |
| Dominio :                  | Argentina DIST |
| Categoría :                | POS MOVIL 🗸 *  |
|                            |                |
| Observaciones :            |                |

#### ✓ Consultas y reportes de transacciones PSRs

Este reporte, nos arroja la información, de las transacciones realizadas del PSR a consumidor final. Para la obtención de dicha bajada, se debe ir a consulta y reportes Transacciones > Estado Transacciones (completar servicio: Recarga Cliente Final, seleccionar el rango de fecha que se desea buscar > ingresar en el campo de nro. Móvil emisor el POS del PSRs). ENVIAR

| Claro                                                                                                    |                                                                                                    | Bienvenido a <u>Claro Recargas</u>                                                                                                    |
|----------------------------------------------------------------------------------------------------|----------------------------------------------------------------------------------------------------|----------------------------------------------------------------------------------------------------|
| Categoría : I                                                                                                    | BACKOFFICE   Nombre de la red : Claro Argentin<br>Último inicio de sesión en : 21/09/23 11                                        | a-AR   Código de la página : C2STENQ001   Cuenta : pnordio   hora : 21/09/23<br>11:10:48<br>:02:16 <u>Cambiar contraseña   Preguntas más frecuentes     Cierre de sesión</u> |
| Principal<br>Administración de Usuario<br>Reporte Movimiento Usuario<br>Control de Acceso<br>Reporte Transferencias<br>Reporte Transacciones<br>Consultas y Reporte Transacciones | Consultas y Reporte Tr<br>Est<br>Todos los campos marcados con = so                                                               | ansacciones<br>ado Transacciones<br>n obligatorios.                                                                                                    |
| Estado Transacciones<br>Ustalle iransferencias<br>Detalles de Usuario<br>Ver Detalles Propios<br>Ver Saldo Propio                                                                 | Servicio :<br>Fecha Inicio :<br>Fecha Final :<br>Ingrese al menos un criterio o<br>ID de transferencia :<br>Número móvil emisor : | Recarga Cliente Final    01/09/23   21/09/23   ad/mm/aa)                                                                                                    |
|                                                                                                    | Número de móvil receptor :                                                                                                    | Enviar Reiniciar                                                                                                    |

En dicho reporte, se va a poder visualizar el estado de las transacciones, el mismo se puede descargar.

#### Bienvenido a Claro Recargas

Categoría : BACKOFFICE | Nombre de la red : Claro Argentina-AR | Código de la página : C2STENQ002 | Cuenta : pnordio | hora : 21/09/23 11:17:13

Último inicio de sesión en : 21/09/23 11:02:16 Cambiar contraseña | Preguntas más frecuentes. | | Cierre de sesión

Consultas y Reporte Transacciones

Claro-

Administración de Usuario

Reporte Mov

Estado Transacciones

| Control de Acceso<br>Reporte Transferencias                                           |                        |                                     |                 |                          |                          |                     |                            | 1-10 d                    | e 67                                 |                                |                           |                              |                          |                     |                    |                                     |
|---------------------------------------------------------------------------------------|------------------------|-------------------------------------|-----------------|--------------------------|--------------------------|---------------------|----------------------------|---------------------------|--------------------------------------|--------------------------------|---------------------------|------------------------------|--------------------------|---------------------|--------------------|-------------------------------------|
| Reporte Transacciones<br>Consultas y Reporte<br>Transacciones<br>Estado Transacciones | ID de<br>transferencia | Transferencia<br>de fecha y<br>hora | Sub<br>Servicio | Nombre<br>de<br>producto | Diferencial<br>aplicable | Diferencial<br>dada | Nombre<br>del<br>remitente | Número<br>móvil<br>emisor | Código<br>de red<br>del<br>remitente | Número<br>de móvil<br>receptor | Valor de<br>transferencia | Fuente<br>de la<br>solicitud | Estado de<br>Transacción | Mensaje<br>de error | Número<br>de serie | Identificació<br>de la<br>inversión |
| Detalle Transferencias<br>Detalles de Usuario                                         | 20092320422650         | 20/09/23<br>20:42:56                | CVG             | Prepago                  | No                       | No                  | DANIELA<br>POL             | 3416478588                | AR                                   | 3415832934                     | 700                       | JSON                         | Exitoso                  |                     |                    |                                     |
| Ver Detalles Propios<br>Ver Saldo Propio                                              | 20092316461660         | 20/09/23<br>16:46:54                | CVG             | Prepago                  | No                       | No                  | DANIELA<br>POL             | 3416478588                | AR                                   | 3364389780                     | 1000                      | JSON                         | Exitoso                  |                     |                    |                                     |
| © 2017 Mahindra Comviva                                                               | 20092308196588         | 20/09/23<br>08:19:19                | CVG             | Prepago                  | No                       | No                  | DANIELA<br>POL             | 3416478588                | AR                                   | 3413539278                     | 500                       | JSON                         | Exitoso                  |                     |                    |                                     |
|                                                                                       | 19092320387185         | 19/09/23<br>20:38:18                | CVG             | Prepago                  | No                       | No                  | DANIELA<br>POL             | 3416478588                | AR                                   | 3413458639                     | 800                       | JSON                         | Exitoso                  |                     |                    |                                     |
|                                                                                       | 19092317065697         | 19/09/23<br>17:06:59                | CVG             | Prepago                  | No                       | No                  | DANIELA<br>POL             | 3416478588                | AR                                   | 3412169262                     | 1000                      | JSON                         | Exitoso                  |                     |                    |                                     |
|                                                                                       | 19092317044811         | 19/09/23<br>17:04:47                | CVG             | Prepago                  | No                       | No                  | DANIELA<br>POL             | 3416478588                | AR                                   | 3415155482                     | 1000                      | JSON                         | Exitoso                  |                     |                    |                                     |
|                                                                                       | 19092310380065         | 19/09/23<br>10:38:52                | CVG             | Prepago                  | No                       | No                  | DANIELA<br>POL             | 3416478588                | AR                                   | 3413532848                     | 1000                      | JSON                         | Exitoso                  |                     |                    |                                     |
|                                                                                       | 19092310073570         | 19/09/23<br>10:07:29                | CVG             | Prepago                  | No                       | No                  | DANIELA<br>POL             | 3416478588                | AR                                   | 3417498613                     | 500                       | JSON                         | Exitoso                  |                     |                    |                                     |
|                                                                                       | 18092320200741         | 18/09/23<br>20:20:41                | CVG             | Prepago                  | No                       | No                  | DANIELA<br>POL             | 3416478588                | AR                                   | 3417461608                     | 700                       | JSON                         | Exitoso                  |                     |                    |                                     |
|                                                                                       | 18092319077420         | 18/09/23<br>19:07:07                | CVG             | Prepago                  | No                       | No                  | DANIELA<br>POL             | 3416478588                | AR                                   | 3416473133                     | 2000                      | JSON                         | Exitoso                  |                     |                    |                                     |

1234567 [Siguiente] celar Atrás Descargar detailes

#### ✓ Modificación de día de visita de PSRs en Zona del Vendedor

Para dicha gestión se debe ingresar a ITEC (el usuario va a depender del territorio que corresponda dicha solicitud)

ITEC > DISTRIBUCION > ZONAS > en la parte de los filtros, seleccionar apellido del caminante, y se debe completar manualmente dicho gato> APLICAR

| ITEC                |                |                      |               |               |               | [Agente] DUE      | ÑO LITORAL MOV                                                                                                    |
|---------------------|----------------|----------------------|---------------|---------------|---------------|-------------------|----------------------------------------------------------------------------------------------------|
| DISTRIBUCIÓN        | Zonas          | de Distribuo         | ción          |               |               |                   | + Zona 🕯                                                                                                    |
| O Sucursal          | Filtros        |                      |               |               |               |                   |                                                                                                    |
| ) Gestión de compra | Regi           | istros Activos Si    |               | ~             |               |                   |                                                                                                    |
| utomática           | El Apellido de | el Caminante Contien | ie            | ¥             |               |                   |                                                                                                    |
| Carga Diaria        |                | Coloration -         |               |               |               |                   |                                                                                                    |
| Traza Productos     | Agre           | gar Filtro Por       | one una colum | na 👻          |               |                   |                                                                                                    |
| Rutas               |                | Aplica               | r Cancela     | r             |               |                   |                                                                                                    |
| Venta de la Ruta    | Nombre ~       | Frecuencia           | Días          | Total de PSRs | Km a Recorrer | Caminante         | Acciones                                                                                                    |
| Zonas               | UL             | Semanalmente         | J             | 29            | 0,0           | QUINTERO, EDGARDO | S S |
|                     | JUEVES         | Semanalmente         | J             | 39            | 0,0           | Fernandez, Matias | <b>8 13</b>                                                                                                    |

Una vez aplicado dicho filtro, buscar la zona actual donde se encuentra el PSRs > clic en el botón amarillo

| Zonas     | de Distribuc | ción  |               |               |                   | + Zona 🏾 🕄 |
|-----------|--------------|-------|---------------|---------------|-------------------|------------|
| Filtros 1 |              |       |               |               |                   |            |
| Nombre ~  | Frecuencia   | Días  | Total de PSRs | Km a Recorrer | Caminante         | Acciones   |
| JU        | Semanalmente | J     | 29            | 0,0           | QUINTERO, EDGARDO |            |
| LU        | Semanalmente | L     | 31            | 0,0           | QUINTERO, EDGARDO | <b>()</b>  |
| LU-JU     | Semanalmente | L - J | 8             | 0,0           | QUINTERO, EDGARDO | <b>()</b>  |
| MA        | Semanalmente | Ма    | 41            | 0,0           | QUINTERO, EDGARDO | <b>()</b>  |
| MI        | Semanalmente | Mi    | 44            | 0,0           | QUINTERO, EDGARDO | × 9 🔊 🔊    |
| VI        | Semanalmente | ٧     | 37            | 0,0           | QUINTERO, EDGARDO | <b>()</b>  |

Una vez abierta el detalle de dicha zona, buscar el PSRs en cuestión (a través de los filtros) una vez encontrado destilarlo.

| Actu  | alizando PSR de la zo | ona 'JU'                            | s des d   |                  |            |                      | × |
|-------|-----------------------|-------------------------------------|-----------|------------------|------------|----------------------|---|
| Agent | te: LITORAL MOVIL SRL | Caminante: QUINTERO, EDGARDO        |           |                  |            | Seleccionados: 28    |   |
| Filt  | ros                   |                                     |           |                  |            |                      |   |
|       | Código ~              | Territorio                          | Localidad | Calle            | Nro. Calle | PSR                  |   |
|       | 035763213400019       | LIS080 - ROSARIO OESTE/FUNES/ROLDÁN | Roldán    | Gálvez           | 773        | 113 Paula            |   |
|       | 191916021320068       | LIS079 - ROSARIO OESTE/FUNES/ROLDÁN | Roldán    | Las Heras        | 963        | 117 MARTINEZ ROSANA  |   |
|       | 191916021320191       | LIS079 - ROSARIO OESTE/FUNES/ROLDÁN | Roldán    | Luis Beltrán     | 276        | kiosco Andres        |   |
|       | 191916021340031       | LIS080 - ROSARIO OESTE/FUNES/ROLDÁN | Roldán    | Avenida Santa Fe | 1061       | 124 Eliana mazzarolo |   |

Luego ir a la zona actual, donde necesitamos pasar el PSR. Hacer el mismo paso anterior, con la diferencia que, en la zona actual, lo que hacemos es tildar el PSRs-

Dato importante: Si el vendedor no actualiza ITEC, no podrá visualizarlo en su APP.

✓ <u>Aumentar límite de financiado de PSRs</u>

ITEC > PUNTOS SIM Y RECARGA> ADMINISTRADOR PSR>

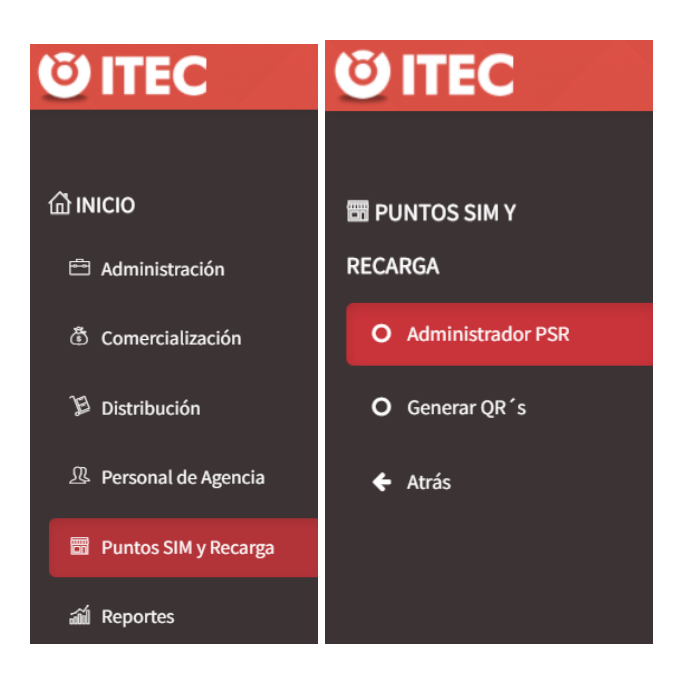

En el desplegable de los filtros, seleccionar la opción por domicilio > Aplicar

|                    | D                        | 🕼 Edición Masiva | + PSR | Û | Э |
|--------------------|--------------------------|------------------|-------|---|---|
| Puntos SIM y       | Recarga                  |                  |       |   |   |
| Filtros            |                          |                  |       |   |   |
| La Dirección       | Contiene 🗸               |                  |       |   |   |
| Agregar Filtro Por | Seleccione una columna 🗸 |                  |       |   |   |
|                    | Aplicar Cancelar         |                  |       |   |   |

Una vez encontrado el PSRs > Edición > Ingresar la pestaña de POS PSR > en el campo de limite completar con el monto > Guardar

| Código 🗸        | Territorio       | Dirección   | P/F/C | Balance /<br>Promedio Venta | Deuda /<br>Límite  | Agente       | Acciones              |   |   |
|-----------------|------------------|-------------|-------|-----------------------------|--------------------|--------------|-----------------------|---|---|
| 000448212100002 | LIS089 - CASILDA | AVENIDA JOS | F     | 5334 / 13416,69             | \$ 6000 / \$ 20000 | LITORAL MOVI | <b>()</b> × <b>()</b> | 6 | 1 |

| Editando Punto SIM y     | Recargas       |             | ×                       |
|--------------------------|----------------|-------------|-------------------------|
| Principal Domicilio      | Dueño P        | OS PSR      | Foto                    |
| NIM                      | Saldo d        | le la línea |                         |
| 3416478588               | 5334           |             | ×                       |
| ○ Prepagado              | ⊖ Consi        | gnado       | Financiado              |
| Monto estimado de vent   | as del PSR     | Límite n    | máximo de deuda del PSR |
| 13416,69                 |                | 20000       |                         |
| Deuda del PSR            |                | Saldo p     | ropio del PSR           |
| \$ 6000                  |                | 5334        |                         |
| Fecha de última actualiz | ación del mont | o vendido   | o por el PSR            |
| 20/9/2023 20:44:10       |                |             |                         |
|                          |                |             |                         |
|                          |                |             | Cerrar Guardar          |

Dato importante: para que el vendedor vea dicha modificación realizada por ADV, debe actualizar la APP.

#### ✓ Modificación de domicilio PSR (mudanza)

La ruta es la misma que el punto anterior, lo que cambia es la selección de pestaña, dentro de la parte de edición del PSRs, se debe ingresar el domicilio actual, y luego guardar.

Dato importante > para que el vendedor pueda visualizar las modificaciones realizadas deberá actualiza la la App de ITEC.

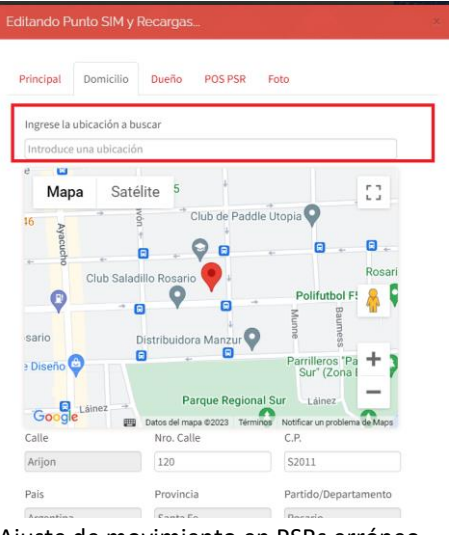

✓ Ajuste de movimiento en PSRs erróneo

Hay dos tipos de ajustes que se pueden realizar:

- Dedito de recarga > Error de monto transferido (carga de saldo por parte del vendedor al PSR)

- Ajuste en la cobranza > erro de la cobranza (marco de cobro de pago por parte del vendedor al PSR)

Para realizar algún tipo de ajuste antes de realizarlo se debe verificar si efectivamente el movimiento existió, y si el mismo se encuentra dentro del plazo de 24 / 48hs que es el tiempo estipulado para poder informar. Ruta de verificación: ITEC > Reportes > Movimientos > se filtra por PSRs y rango de fecha.

Si la verificación esta OK, se procede a dichos ajustes.

Se busca el PSR como en los puntos anteriores. Una vez encontrado el PSRs, hacer clic en el botón azul

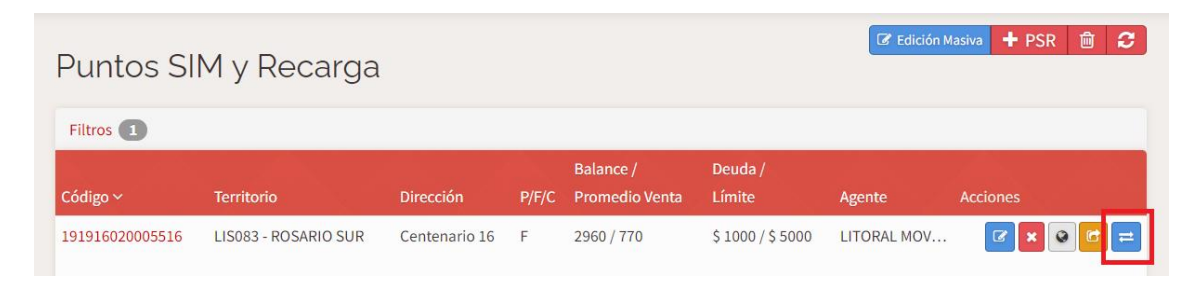

Se abre la siguiente pestaña, y debemos seleccionar el tipo de ajuste que necesitamos realizar, y completar el valor con el importe requerido. En lo posible dejar siempre alguna obervacion, que nos sirva de referencia.

Las 2 variantes serian:

Opción 1

| Ajuste                         |                  |
|--------------------------------|------------------|
| Tipo de Ajuste                 | Deuda del PSR    |
| Débito de recarga 🗸 🗸          |                  |
| Motivo                         | Saldo Disponible |
| Error en monto transferido 🗸 🗸 |                  |
| Valor                          | Saldo Propio     |
| 0                              |                  |
| El valor incluye comisión      |                  |
| Observaciones                  |                  |
|                                |                  |
|                                | 1                |

# Opción 2

| Ajuste                                                                 |                                   |
|------------------------------------------------------------------------|-----------------------------------|
| Tipo de Ajuste<br>Ajuste de cobranza<br>Motivo<br>Error en la cobranza | Deuda del PSR<br>Saldo Disponible |
| Valor<br>0                                                             | Saldo Propio                      |
| Observaciones                                                          | <i>i</i>                          |

✓ Detalle de venta, cobro y deuda PSR

Para bajar dicho reporte la ruta seria: ITEC > Reportes > Agente > Movimiento y se filtra por cód. de PSRs, y rango de fecha (va arrojando por rango de 30 días el sistema)

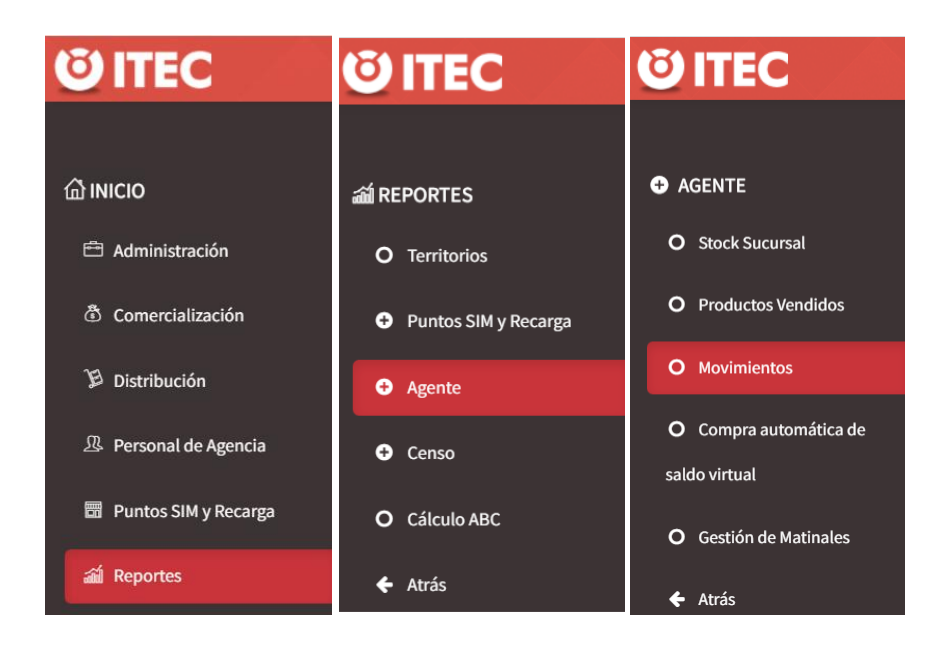

| Detalle de N           | Movimientos del PSI  | 2 |                     |                      |
|------------------------|----------------------|---|---------------------|----------------------|
| Caminante              | Seleccione caminante | ¥ | Código PSR          | Ej: 0269990050000471 |
| Fecha Movimiento Desde | 01/09/2023           |   | Tipo de Movimiento: |                      |
| Fecha Movimiento Hasta | 30/09/2023           |   | Prepagado           |                      |
|                        |                      |   | Consignado          |                      |
|                        |                      |   | Financiado          |                      |
|                        |                      |   | Pago Deuda          |                      |
|                        |                      |   | Ajuste              |                      |
|                        |                      |   | Incentivo           |                      |
| Exportar a CSV         |                      |   |                     |                      |

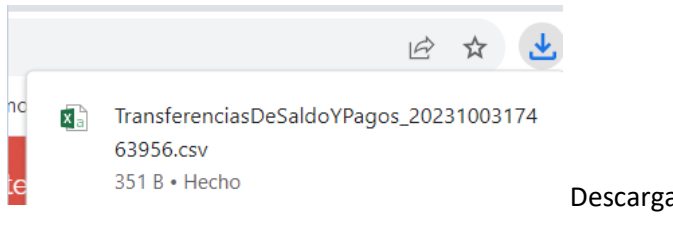

Descarga del reporte solicitado

Vista del reporte

| Código PSR      | Nombre PSR      | POS del PSR | Región | Territorio  | Zona            | Calle      | Altura | Fecha y hora del movimi | Código de transa | Tipo de movimie | Motivo | Monto Transferi M | ionto Cobrado | Deuda Restante | Caminante    | Agente        |
|-----------------|-----------------|-------------|--------|-------------|-----------------|------------|--------|-------------------------|------------------|-----------------|--------|-------------------|---------------|----------------|--------------|---------------|
| 191916020005516 | Valentina. C,P. | 3417471585  | LISU   | ROSARIO SUR | ZONA 9 - VIERNE | Centenario | 16     | i 15/9/2023 08:58       | CT230915.0858.2  | Financiado      |        | 2080              |               | 2000           | Ponce, Pablo | LITORAL MOVIL |
| 191916020005516 | Valentina. C,P. | 3417471585  | LISU   | ROSARIO SUR | ZONA 9 - VIERNE | Centenario | 16     | i 22/9/2023 12:07       |                  | Pago Deuda      |        |                   | 1000          | 1000           | Ponce, Pablo | LITORAL MOVID |
| 191916020005516 | Valentina. C,P. | 3417471585  | LISU   | ROSARIO SUR | ZONA 9 - VIERNE | Centenario | 16     | 22/9/2023 18:00         | CT230922.1800.2  | Financiado      |        | 2080              |               | 3000           | Ponce, Pablo | LITORAL MOVIL |
| 191916020005516 | Valentina. C,P. | 3417471585  | LISU   | ROSARIO SUR | ZONA 9 - VIERNE | Centenario | 16     | 29/9/2023 12:51         |                  | Pago Deuda      |        |                   | 3000          | 0              | Ponce, Pablo | LITORAL MOVIL |
| 191916020005516 | Valentina. C,P. | 3417471585  | LISU   | ROSARIO SUR | ZONA 9 - VIERNE | Centenario | 16     | 29/9/2023 12:51         | CT230929.1251.2  | Financiado      |        | 1040              |               | 1000           | Ponce, Pablo | LITORAL MOVII |

| Monto Transferi | Monto Cobrado | Deuda Restante |
|-----------------|---------------|----------------|
| 2080            |               | 2000           |
|                 | 1000          | 1000           |
| 2080            |               | 3000           |
|                 | 3000          | 0              |
| 1040            |               | 1000           |

✓ Reasignación de Lotes (SIMs)

Para dicha reasignación de debe sacar primero de la bolsa del vendedor actual los lotes en cuestión. Para que luego pasen a bolsa general y estén luego disponibles para asignárselos al vendedor solicitado.

Ruta: ITEC > Distribución > Carga Diaria

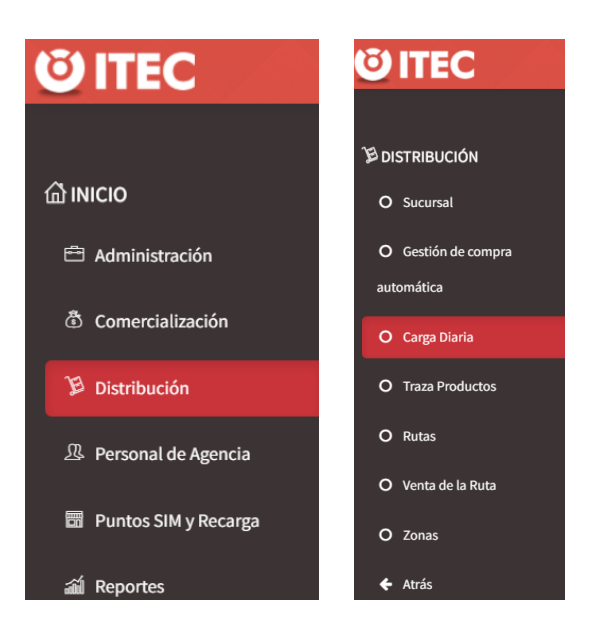

# Carga Diaria

| Pa | nel de Búsqued | a                     |   | C |
|----|----------------|-----------------------|---|---|
|    | Agente         | LITORAL MOVIL SRL     | Ŧ |   |
|    | Backoffice     | Seleccione backoffice | Ŧ | 1 |
|    | Sucursal       | Seleccione sucursal   | ¥ |   |
|    | Caminante      | Seleccione caminante  | Ŧ |   |

Selección back office: siempre se selecciona Sin Backoffice

Sucursal: va a depender del territorio

Caminante: seleccionar el vendedor que actualmente tiene asignado los lotes en su cartera.

Bajar hasta Stock Caminante y hacer clic en el botón verde, donde nos arrojara el detalle de todas las sim que tiene en su cartera.

|                   | Si             | tock caminante |               |        |            |
|-------------------|----------------|----------------|---------------|--------|------------|
| Código            | Descripción    | Cantidad       | Lista Precio  | Precio | 5          |
| 00000000007001354 | USIM PROP Trio | 247            | LISTA BASE AR | 0      | <b>B D</b> |

#### Tildar los lotes que se necesitan reasignar

| ADX0813 | 1 | 22/9/2023 10:14:57 |
|---------|---|--------------------|
| ADX0814 | 1 | 22/9/2023 10:14:57 |
| ADX0815 | 1 | 22/9/2023 10:14:57 |
| ADX0816 | 1 | 22/9/2023 10:14:57 |
| ADX0817 | 1 | 22/9/2023 10:14:57 |
| ADX0818 | 1 | 22/9/2023 10:14:57 |
| ADX0819 | 1 | 22/9/2023 10:14:57 |
| ADX0820 | 1 | 22/9/2023 10:14:57 |
| ADX0821 | 1 | 22/9/2023 10:14:57 |
| ADX0822 | 1 | 22/9/2023 10:14:57 |
| ADX0823 | 1 | 22/9/2023 10:14:57 |
| ADX0824 | 1 | 22/9/2023 10:14:57 |
|         |   | Cancelar Aceptar   |

Para luego realizar la reasignación, se deberá hacer el mismo camino hasta la parte de completar los datos y en Stock Sucursalse deberá seleccionar la carpeta de cod de producto. Donde aparecerán el detalle de todos los lotes, buscar con el filtro y seleccionar los lotes requeridos.

| Carga Diaria                        |               |                   |          |          |          |
|-------------------------------------|---------------|-------------------|----------|----------|----------|
| Panel de Búsqueda                   | C             | Información del V | 'endedor |          |          |
| Agente LITORAL MOVIL SRL            | ¥             | Total \$          | 37337,00 |          |          |
| Backoffice Sin backoffice           | * <b>*</b>    | Lotes             | 247      |          |          |
| Sucursal 1919164 - LITORAL MOVIL SR | _ × _         | Remitos           | 0        |          |          |
| Caminante Ponce, Pablo              | • ×           |                   |          |          |          |
|                                     | Stock st      | ıcursal           |          |          |          |
| Código                              | Descripc      | ión               | Stock    | Sugerido | <b>E</b> |
| 0000000020361900                    | USIM PROP Tri | o HLR0 K          | 714      | 0        |          |
| 0000000000001334                    | USIM TR       | NO                | 200      | 0        | Ê        |
| 0000000007001354                    | USIM PROF     | <sup>o</sup> Trio | 5709     | 16       |          |

✓ Consulta de estado de lotes

Ruta: ITEC > Comercialización > Lotes >

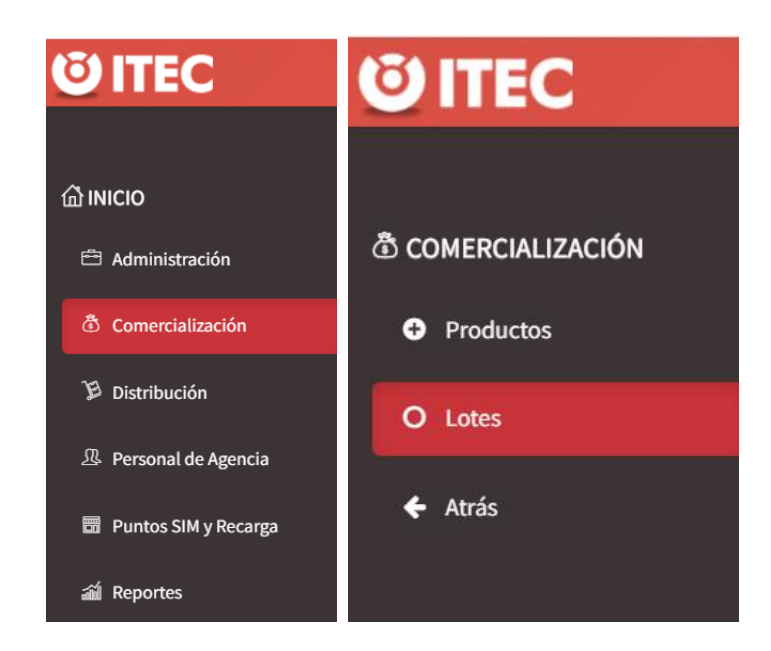

| Lote    | ès                 |                        |   |   |  |
|---------|--------------------|------------------------|---|---|--|
| Filtros |                    |                        |   |   |  |
|         | Estado del Lote    | Todos                  | ~ |   |  |
|         | Numero de Lote     | Contiene               | ~ |   |  |
|         | Agregar Filtro Por | Seleccione una columna | ~ |   |  |
|         |                    | Aplicar Cancelar       |   | · |  |

Es importante en estado de lotes filtrar por TODOS. Y en nro de lote ingresar los datos del lote que se desee chequear

## Verificación de estado del lote

| Lotes     |                   |           |                |        |                  |          |
|-----------|-------------------|-----------|----------------|--------|------------------|----------|
| Filtros 1 |                   |           |                |        |                  |          |
| N° Lote ∽ |                   | Estado    | Producto       | Remito | Fec. de Entrega  | Acciones |
| ADS2550   | LITORAL MOVIL SRL | Entregado | USIM PROP Trio |        | 21/06/2023 11:56 | = × +    |

## Para ver el detalle d ela entrega. Hacer clic en el recuadro rojo

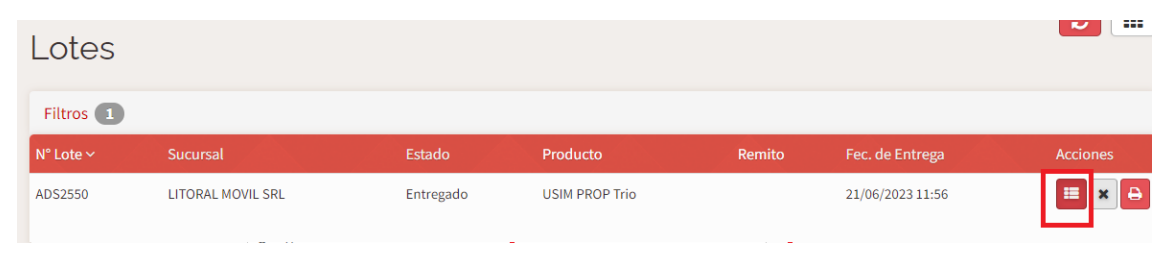

Vista del detalle

| ateriales del Lote ADS2 | 550 |               |                |                               | × |
|-------------------------|-----|---------------|----------------|-------------------------------|---|
| N° Serie                | NIM | Fecha Entrega | Caminante      | PSR                           |   |
| 8954312216039516179     |     | 21/06/2023    | Atencia, Lucas | 191916020005186 - Larrea 4303 |   |